### Importing EPS Data into Google Maps

Visualize and enhance your next recruitment plan

All custom EPS reports can be exported into Excel and utilized across systems and tools such as Google Maps to help you strategically plan travel and manage territories.

#### **1. When building your report, be sure to include the following columns:** *Click "Add Column", select from drop down, click "Add column to report"*

- High School Name
- State/Province
- High School Address: Street Address 1
- High School Address: City
- High School Address: Zip Code/Postal Code

| The columns listed below are based on your search criteria and will be you add to, delete or reorder them.                                                                                                    | included in your report as shown unless                                                                                                    | Add Column High School Address: City | close                                 |
|----------------------------------------------------------------------------------------------------|----------------------------------------------------------------------------------------------------|--------------------------------------|---------------------------------------|
| High School Name         Al Code         State/Province         High School Address: Street Address 1         High School Address: City         Test Taker         Total         O Add column         Create report         Reset report columns | <ul> <li>Report Builder Tips</li> <li>To delete a column from your report, click the corresponding X</li> <li>To add a column, click Add column and select the criterion you'd like to include.</li> <li>To reorder columns, drag criteria to the desired positions. Regardless of the order you select, high school columns will always be arouped in columns to the</li> </ul> | Add this column to your report.      | Add column to report or <u>Cancel</u> |

## 2. Click Download.xls button from your report output page and save your file.

| Colle                                                | ege I     | Board             | Search                              |       |                              | ф со          | llegeBoa       | ard      |
|------------------------------------------------------|-----------|-------------------|-------------------------------------|-------|------------------------------|---------------|----------------|----------|
|                                                      |           |                   |                                     |       |                              | A Print       | A Download     | .xis     |
|                                                      | Colleg    | e                 |                                     |       |                              |               |                |          |
| View search surr                                     | nmary     |                   |                                     |       | Switch to accessible table   | Change view   | o Filter r     | report   |
|                                                      |           |                   |                                     |       |                              |               |                |          |
| Name 🕈                                               | Al Code 🗘 | State/Province \$ | High School Address: Street Address | 1¢ Hi | gh School Address: Street Ad | dress 2 🌩 Hig | h School Addre | ess: Cil |
| Ann Richards<br>School for<br>Young Women<br>Leaders | 440382    | тх                | 2206 Prather Lane                   |       |                              | Au            | stin           | ^        |
| Austin Moldard                                       |           |                   |                                     |       |                              |               |                |          |

| Young Women<br>Leaders                        | 440382 | TX | 2206 Prather Lane     | Austin  |
|-----------------------------------------------|--------|----|-----------------------|---------|
| Austin Waldorf<br>School                      | 440338 | тх | 8700 South View Road  | Austin  |
| Bastrop High<br>School                        | 440460 | тх | 1614 Chambers Street  | Bastrop |
| Boerne High<br>School                         | 440730 | тх | 1 Greyhound Lane      | Boerne  |
| Boerne<br>Samuel V<br>Champion<br>High School | 440732 | тх | 201 Charger Boulevard | Boerne  |
| Bracken                                       | 440001 | TY | 670 Old Boarna Dood   | Dubarda |

3. From your Excel file, disregard the information at the top and highlight only the relevant columns and data and copy into a new Excel file and save.

NOTE: Google will not accept slashes or colons, so you will want to edit your file and re-title headers. Additionally, the test takers column needs to be reformatted as a number. To do this highlight the column, click on the yellow exclamation point and select "Convert to Number". 4. Open Google Maps (Menu Option)

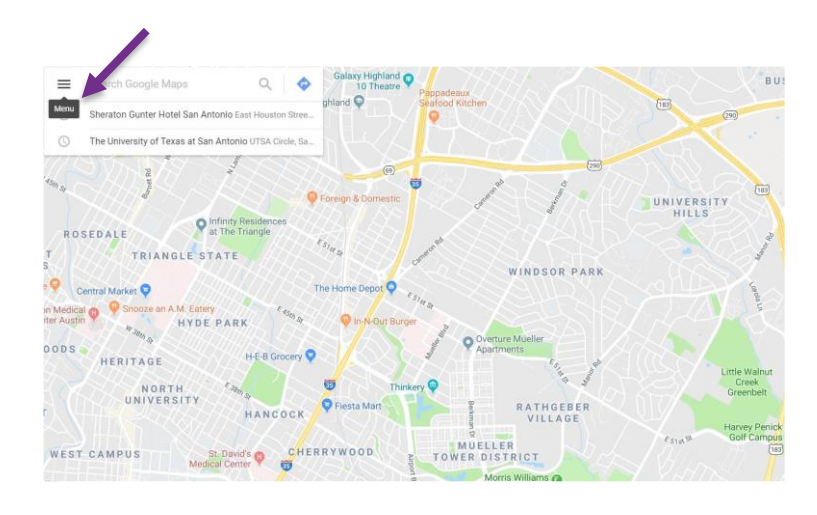

#### 5. Select "Your places"

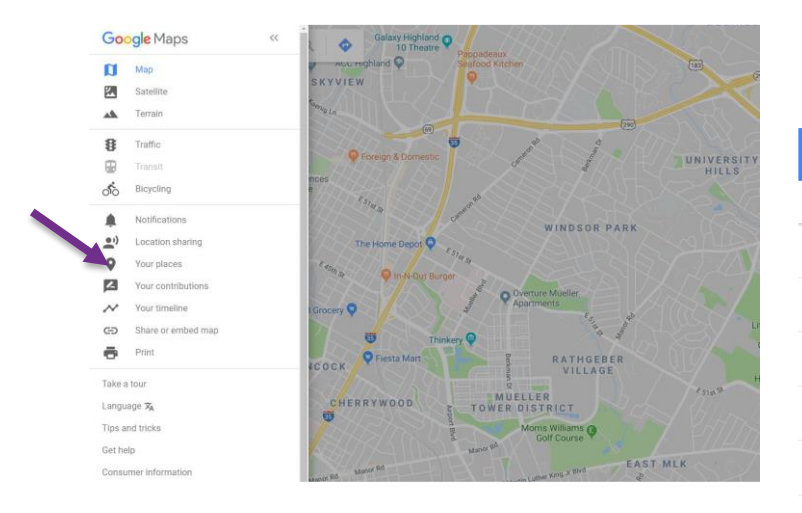

6. From "Your places", click on the "Maps" and "Create Map" at the bottom of the sidebar

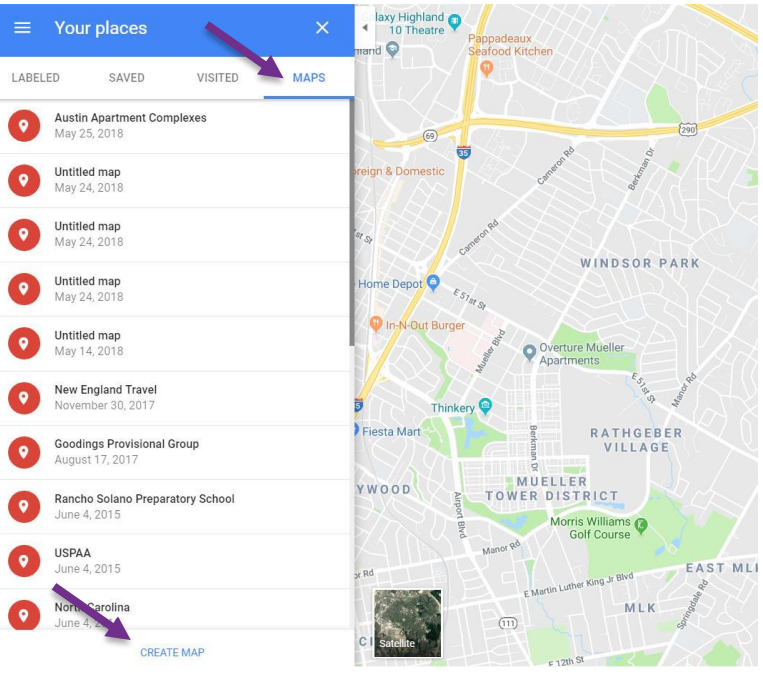

# 7. Click "Import" and select your saved file from your computer as the last step!

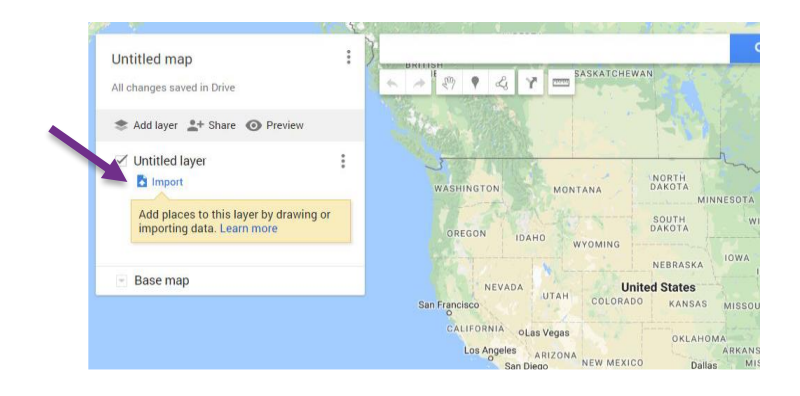

|  | SV XI SX I                    | (ML or GPX fil              | e here |  |
|--|-------------------------------|-----------------------------|--------|--|
|  | Or, if yo<br>Select a file to | u preter<br>m your computer |        |  |
|  |                               |                             |        |  |
|  |                               |                             |        |  |

| Select the columns from your file that tell us where to put placemarks<br>on the map, such as addresses or latitude-longitude pairs. All columns<br>will be imported. | Pick a column to use as the title for the placemarks, such as the nam of the location or person.                                                 |
|----------------------------------------------------------------------------------------------------|----------------------------------------------------------------------------------------------------|
| <ul> <li>Name</li> <li>High School Address</li> <li>High School Address: Street Address 2</li> <li>City</li> <li>State</li> <li>Total</li> </ul>                      | <ul> <li>Name</li> <li>High School Address</li> <li>High School Address: Street Address 2</li> <li>City</li> <li>State</li> <li>Total</li> </ul> |